# **Sending Direct Messages**

07/24/2024 9:10 pm EDT

Direct messaging is an easy way to securely send patient information/documentation electronically. Direct messages can only be exchanged with other direct services. Therefore, both the sender and recipient need to have direct messaging set up to utilize the service. Direct messages cannot be sent to a regular email address.

Here is our article setting up direct messaging.

In this article, we will look at sending direct messages from the message center and from the patient chart.

## Sending Direct Messages

1. First you'll need to obtain your contact's direct messaging address and add it to your contact information. Click on the (

### $\square$

) icon to navigate to the message center and click Contacts.

| Schedule Clinical   | Patients | Re  | ports  | Billing Account             | Hel | ₽ \$ X                                            |                     |             |             | Searc    | h                           | <u>⊾∎ =® +</u>              |
|---------------------|----------|-----|--------|-----------------------------|-----|---------------------------------------------------|---------------------|-------------|-------------|----------|-----------------------------|-----------------------------|
| ALL MESSAGES        | 0        | Inc | omi    | ng Messages ?               |     |                                                   |                     |             |             |          | Fax numb                    | ver: +1 (301)               |
| ➔ Incoming Messages | 12       |     |        | 9                           |     |                                                   |                     |             |             |          |                             |                             |
| ★ Starred           |          | Ma  | ark as | Read Mark as Unread         | S   | how Archived                                      |                     |             | NEXT        | >        | Search Messages             | Q                           |
| III Messages        | 12       |     |        |                             |     |                                                   |                     |             |             |          |                             |                             |
| FAX                 | •        |     |        | From                        |     | Title                                             | Associated patient  | Assigned to | Assigned by | Workflow | Created                     | ▼ Updated                   |
| ➔ Incoming Fax      | 2        |     | ☆      | drchrono                    |     | Generated PDF:<br>patient statements 12 07 20.pdf |                     |             |             |          | Dec. 7, 2020, 11:07<br>a.m. | Dec. 7, 2020, 11:07<br>a.m. |
| Cutgoing Fax        | 0        |     | ☆      | Sample Doctor, MD<br>(301 ) | ₽   | Incoming Fax                                      |                     |             |             |          | Dec. 1, 2020, 3:55<br>p.m.  | Dec. 1, 2020, 3:55<br>p.m.  |
| ▲ Lab Results       |          | _   |        | Sample Doctor, MD           |     |                                                   |                     |             |             |          | Dec. 1, 2020, 3:23          | Dec. 1, 2020, 3:23          |
| ERX                 | •        |     | SZ .   | (301 )                      | •   | Incoming Fax                                      |                     |             |             |          | p.m.                        | p.m.                        |
| & eRx Requests      |          |     | ~      | Homer I Simpson             | -   | Online Appointment                                | Homer J.            |             |             |          | Nov. 4, 2020, 12:59         | Nov. 4, 2020, 12:59         |
| REFERRALS           | 0        |     | м      | Homer J. Simpson            | •   |                                                   | Simpson             |             |             |          | p.m.                        | p.m.                        |
| Contacts            |          |     | ☆      | Homer J. Simpson            | •   | Online Appointment                                | Homer J.<br>Simpson |             |             |          | Nov. 4, 2020, 12:57<br>p.m. | Nov. 4, 2020, 12:57<br>p.m. |

#### 2. You can click the (

)icon next to an existing contact or (

#### + New

) to create a new contact.

| Referral Contacts |                      |         |                 |         |             | Export (CSV) | Search Conta | icts |          | Q   |
|-------------------|----------------------|---------|-----------------|---------|-------------|--------------|--------------|------|----------|-----|
| Name <sup>▲</sup> | Direct Email Address | Phone # | Fax #           | Address | Specialty   | NPI          | Provider #   | Out  | + N      | lew |
| Test Contact      |                      |         | +1 301-555-5555 |         |             |              |              |      | 1        | ×   |
| Dr Dan            |                      |         | +1 410-555-5555 |         |             |              |              |      | <i>.</i> | ×   |
| Sample Doctor, MD |                      |         | +1 301-850-2018 |         |             | 1234567891   |              |      | <i>.</i> | ×   |
| Julius Hibbert    |                      |         | +1 301-555-5555 |         | Acupuncture |              |              |      | <i>.</i> | ×   |
| First Last        |                      |         | +1 240-555-5555 |         |             |              |              |      | <b>#</b> | ×   |
| Sample sam        |                      |         | +1 650-555-5555 |         |             |              |              |      |          | ×   |

3. Fill out the information add the recipients' direct address in the **Direct Email Address** field and click **New Contact**.

#### **New Contact**

| First Name           | First Name                 |      |
|----------------------|----------------------------|------|
| Middle Name          | Middle Name                |      |
| Last Name            | Last Name                  |      |
| Salutation           | •                          |      |
| Suffix               | e.g. I, II, II, IV, Jr, Sr |      |
|                      |                            |      |
| Organization         | Organization               |      |
| Direct Email Address | For Direct Message         | ◀─── |
| Phone #              | XXX-XXX-XXXX               |      |
| Fax #                | XXX-XXX-XXXX               |      |
|                      |                            |      |
| Street Address       |                            |      |
|                      |                            |      |
| Zip Code             |                            |      |
| 0.1                  |                            |      |
| New Contact          |                            |      |

4. Once you have the direct message address in your contacts, sending a direct message is just like sending a referral. There are two main things to remember:

a. If you're sending direct messages to meet Meaningful Use stats, select the **Clinical Summary** option.

| Clinical Summary             |                                     |                                 |  |  |  |  |
|------------------------------|-------------------------------------|---------------------------------|--|--|--|--|
| 🗹 Include Clinical Summary 🕄 |                                     | Electronic transmission enabled |  |  |  |  |
|                              | Data To Include in Clinical Su      | mmary                           |  |  |  |  |
|                              | Patient name:<br>Jenny (Jen) Harris |                                 |  |  |  |  |
|                              | Sex:<br>Female                      |                                 |  |  |  |  |
|                              | Birthdate:<br>Feb. 11, 1980         |                                 |  |  |  |  |
|                              | Race:<br>white                      |                                 |  |  |  |  |
|                              | Ethnicity:<br>not_hispanic          |                                 |  |  |  |  |
|                              | Preferred language:<br>eng          |                                 |  |  |  |  |
|                              | Smoking status:<br>None known       |                                 |  |  |  |  |
|                              | Problems:                           |                                 |  |  |  |  |
|                              | Medications:                        |                                 |  |  |  |  |
|                              | View -                              |                                 |  |  |  |  |

b. At the bottom of the referral you will have the option to send via fax or direct message, just clicking on the **direct message** button will send the referral as a direct message and you're done!

Χ

#### Documents 0

| Description           | Date          | Tags             |
|-----------------------|---------------|------------------|
| Testing               | Dec. 1, 2020  |                  |
| C-CDA Import          | Dec. 1, 2020  | c-cda, imported, |
| SOAP Subjective       | Nov. 13, 2020 | free draw        |
| Consent for Injection | Nov. 13, 2020 | free draw        |
| Free Hand Drawing     | May 3, 2017   | free draw        |

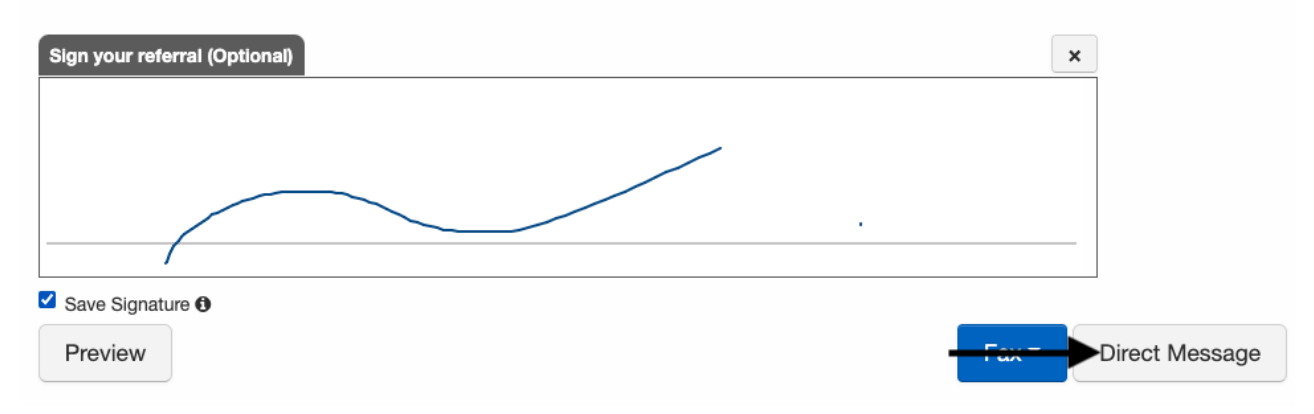

5. You can view your incoming and outbound direct messages in the message center.

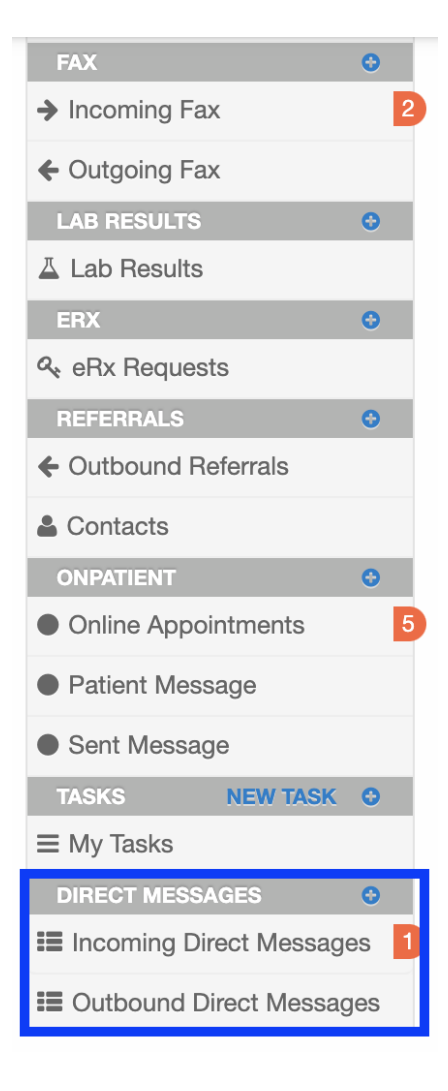

Sending a Clinical Summary with Direct Messaging

You can send a patient's clinical summary via direct message from the patient's chart.

1. Navigate to the patient's chart. Select **Clinical Dashboard** from the menu on the left. Go to the **Clinical Summary** menu and select **Send Direct Message**.

| + Add new patier      | nt |                                       | Jenny (Jen) Harris (Fema   | le   40 years old   Feb. 11, | , 1980 ) 🥒        | HAJE000001                                   |
|-----------------------|----|---------------------------------------|----------------------------|------------------------------|-------------------|----------------------------------------------|
| Demographics          |    | (I)                                   | Phone: (650) 215-6343 Er   | nail:                        | Date Add          | ed: Nov. 3, 2020                             |
| Appointments          |    |                                       | Mountain View , CA 940     | 40                           | Next Scheduled Ap | pt: Thu Dec 17, 2020<br>pt:                  |
| Clinical Dashboard    | -  |                                       | CDS: Adult Immunization Sc | nedule Age: 27-49            |                   |                                              |
| Documents             |    | G onpatient access enabled            | d New Referral Fax Demogra | ohics 🕒 Print Demograph      | nics              | Vitals + Schedule New Appointment            |
| Eligibility           |    |                                       |                            |                              |                   | Referral Note - Clinical Summary -           |
| Tasks                 | 0  |                                       |                            |                              |                   | Download PDF (will appear in Message Center) |
| Decklass List         |    | Cummon Of Core Dro                    | vided                      |                              |                   | Download C-CDA XML                           |
| Problem List          | •  | Summary Of Care Pro                   | ovided                     |                              |                   | Display C-CDA XML                            |
| Medication List       | 6  | Appointment                           | Summany of Caro            | Summary of Care requested    | and not available | Customize Clinical Summary (XML or PDF)      |
|                       | -  | Appointment                           | Summary of Gale            | Summary of Gale requested    | and not available | Send to Onpatient                            |
| Send eRx              |    | No New Patient, Transition of Care of | Send Direct Message        |                              |                   |                                              |
| Allergy List          | 4  | Ongoing Problems                      |                            |                              | F                 | Last generated at Dec. 8, 2020, 11:56 a.m.   |
| Dance between the sec |    |                                       |                            |                              |                   |                                              |

#### 2. Enter the direct address of the recipient and click Send.

| + Add new patient            | Jenny (Jen) Harris (Female   40 years old   Feb. 11, 1980 )                                                                                                    | HAJE000001                        |
|------------------------------|----------------------------------------------------------------------------------------------------|-----------------------------------|
| Demographics<br>Appointments | Phone: (650) 215-6343 Email: Missing Date Added: Nov. 3, 2020<br>Address: 1001 N Rengstorff Ave Last Scheduled Appt: Thu Dec 17, 2020<br>Mountain View . CA 94040 Next Scheduled Appt: Thu Dec 17, 2020 |                                   |
| Clinical Dashboard           | CDS: Adult Immunization Schedule Age: 27-49                                                                                                    |                                   |
| Documents                    |                                                                                                    | Vitals + Schedule New Appointment |
| Eligibility                  | Diract Massaging                                                                                                    |                                   |
| Tasks O                      |                                                                                                    |                                   |
| Problem List                 | Recipient Email                                                                                                    |                                   |
| Medication List 5            | Send                                                                                                    |                                   |

#### 3. You will see a message confirming that your clinical summary was sent.

| + Add new patie    | nt |                             | Jenny (                                      | (Jen) Harris (Female   40   | years old  | Feb. 11, 1980)       |                                               |          | HAJE000                   |  |  |  |  |
|--------------------|----|-----------------------------|----------------------------------------------|-----------------------------|------------|----------------------|-----------------------------------------------|----------|---------------------------|--|--|--|--|
| Demographics       |    |                             | Phone:                                       | : (650) 215-6343 Email: 1   | lissing    | Date Added:          | Nov. 3, 2020                                  |          |                           |  |  |  |  |
| Appointments       |    |                             | Address.                                     | Mountain View , CA 94040    |            | Next Scheduled Appt: | eduled Appt: Thu Dec 17, 2020<br>eduled Appt: |          |                           |  |  |  |  |
| Clinical Dashboard |    |                             | CDS:                                         | Adult Immunization Schedule | Age: 27-49 |                      |                                               |          |                           |  |  |  |  |
| Documents          |    | G onpatient access enable   | d New F                                      | Referral Fax Demographics   | 🔒 Print D  | emographics          |                                               | ♥ Vitals | + Schedule New Appointmen |  |  |  |  |
| Eligibility        |    | Direct Measaging            |                                              |                             |            |                      |                                               |          |                           |  |  |  |  |
| Tasks              | 0  | Direct Messaging            | Lirect iviessaging                           |                             |            |                      |                                               |          |                           |  |  |  |  |
| Problem List       | 0  | Recipient Email             | Recipient Email @drchrono1.drc               |                             |            |                      |                                               |          |                           |  |  |  |  |
| Medication List    | 5  |                             | Send                                         |                             |            |                      |                                               |          |                           |  |  |  |  |
| Send eRx           |    | Your clinical summary was s | Your clinical summary was successfully sent. |                             |            |                      |                                               |          |                           |  |  |  |  |
| Allergy List       | 4  | You can download sent XML   | file here.                                   |                             |            |                      |                                               |          |                           |  |  |  |  |
| Drug Interactions  | 6  |                             |                                              |                             |            |                      |                                               |          |                           |  |  |  |  |